### INSTRUÇÕES PARA SOLICITAR VINCULAÇÃO DE RESPONSÁVEL (VINCULO CONTABILIDADE)

#### \*Documentos para aprovação:

- Procuração de Certificação Digital (Com assinatura reconhecida em cartório ou o PDF assinado digitalmente)

#### 1° ACESSO AO SISTEMA (se a contabilidade já possui acesso, pular esta etapa)

No Portal do Cidadão, solicitar senha de acesso aos "Serviços do Portal do Cidadão" e "Sistema Escrita Fiscal" (Solicitar em nome/CNPJ da contabilidade).

#### Link: https://timbo.atende.net/autoatendimento/#!/tipo/servico/valor/77/padrao/1/load/1

| FINA           | LIDADE                                                                                                    |
|----------------|----------------------------------------------------------------------------------------------------|
| Se             | elecione abaixo o que você deseja acessar:                                                                                                    |
|                | ] Serviços do Portal do Cidadão<br>Destinado a qualquer cidadão que deseja acessar os serviços que necessitam de usuário e senha, disponibilizados no Porta<br>da entidade, inclusive o Imóvel Legal.                                                                                                    |
|                | ] <mark>Sistema de Nota Fiscal de Serviço Eletrônica</mark><br>Destinado aos prestadores de serviços que utilizam o sistema de Nota Fiscal Eletrônica de Serviços.                                                                                                    |
|                | ] <mark>Sistema Escrita Fiscal</mark><br>Destinado aos contadores que realizam a escrituração fiscal.                                                                                                    |
|                | ] Declaração Eventual<br>Destinado aos prestadores de serviço que eventualmente prestam serviço ao município e não possuem uma unidade<br>autônoma no mesmo.                                                                                                    |
|                | Imobiliária<br>Destinado as Imobiliárias/Corretores de Imóveis, Engenheiros, Arquitetos que utilizem informações dos Cadastros<br>Imobiliários de Timbó. Observação: Esta finalidade somente será liberada após o deferimento do pedido formal de acesso<br>devidamente protocolado. Para saber mais, consulte o setor Tributário/Central de Atendimento da Prefeitura de Timbó |
| <u>C</u> onfir | mar Limpar                                                                                                    |

O seu acesso será liberado após análise dos setores responsáveis. Com isso, será liberado o acesso ao módulo da escrita fiscal.

### 2° EMISSÃO DA FAC

No <u>módulo da Escrita Fisca</u>l você poderá emitir a FAC (Ficha de Atualização de Cadastro) no menu: Atualização Cadastral> Cadastro de FAC / Regin > botão Incluir - (Escolher a opção "Vinculação de Responsabilidade")

Link:https://timbo.atende.net/?pg=autoatendimento#!/tipo/servico/valor/264/padrao/1/load/1

| < > C == timbo.atende.ne              | et/atende.php                 |                           |              |                 |          |
|---------------------------------------|-------------------------------|---------------------------|--------------|-----------------|----------|
| a Atende.Net - IPM Si                 | _                             |                           |              |                 |          |
| s                                     | 1 🖖                           |                           |              |                 |          |
|                                       | Atualização Cadastral Declara | ção de Serviços Outros    |              |                 |          |
| <b>_</b>                              | Cadastro de FAC / Regin       |                           |              |                 |          |
|                                       | Irregularidade Cadastral      | Cadastro de FAC / Regin   |              |                 |          |
| + + + + + + +                         |                               |                           |              |                 |          |
|                                       |                               |                           |              |                 |          |
| + + + + + + + + + + + + + + + + + + + |                               |                           |              |                 |          |
|                                       |                               |                           |              |                 |          |
|                                       |                               |                           |              |                 |          |
| + + + + + + +                         |                               |                           |              |                 |          |
|                                       |                               |                           |              |                 |          |
| + + + + + + +                         |                               |                           |              |                 |          |
| + + + + + +                           |                               |                           |              |                 |          |
|                                       |                               |                           |              |                 |          |
| + + + + + + +                         |                               |                           |              |                 |          |
|                                       |                               |                           |              |                 | IMBO     |
|                                       |                               |                           | ALE "        | IONICII IO DE I | INIDO    |
| + $+$ $+$ $+$ $+$ $+$ $+$             |                               |                           | Seatt -      |                 |          |
|                                       |                               |                           |              |                 |          |
|                                       |                               |                           |              |                 |          |
| ESCRITA FISCAL (WEF - 2017.           | 01)                           |                           |              |                 |          |
| Manutenção Consultas Autoriza         | ações Atualização Cadastral   | Declaração de Serviços Ou | itros        |                 |          |
|                                       |                               |                           |              |                 |          |
| 🖽 Consultar FAC (Ficha de Alteração   | Cadastral)                    |                           |              |                 |          |
| Situação Todos 🔻 Tipo FAC Todos       |                               | •                         |              |                 |          |
| Filtro: Número                        | Igual 🗸                       | 🔍 Cons                    | sultar 👻     |                 |          |
| 🖅 Importação Regin 📰 Incluir 👻 📑      | alterar 🔎 Visualizar 🎡 Aç     | ões 🔻                     |              |                 |          |
| Número E Vinculação de                | Responsabilidade              | . Situacão                |              | Pessoa          |          |
| Baixa de Resp                         | onsabilidade Vinculação       | de Responsabilidade       | ligo Nome/Ra | zão Social      | CPF/CNPJ |
|                                       |                               |                           |              |                 |          |
|                                       |                               |                           |              |                 |          |
|                                       |                               |                           |              |                 |          |
|                                       |                               |                           |              |                 |          |
|                                       |                               |                           |              |                 |          |
|                                       |                               |                           |              |                 |          |
|                                       |                               |                           |              |                 |          |
|                                       |                               |                           |              |                 |          |

| Econômico | Contador<br>Cadastro Econômico: | -6         | Digite para consultar         |  |  |  |
|-----------|---------------------------------|------------|-------------------------------|--|--|--|
| FAC       | CPF/CNP3                        |            | Clique na lupa para pesquisar |  |  |  |
|           | Data Início Atividade           |            | cadastro econômico do cliente |  |  |  |
| Artexus   | - Atividade Principal           |            |                               |  |  |  |
|           | Código                          | Descrição: |                               |  |  |  |
|           | - Natureza Jurídica             |            |                               |  |  |  |
|           | Código                          | Descrição: |                               |  |  |  |
|           | Tipo Empresa                    |            |                               |  |  |  |
|           | Código                          | Descrição: |                               |  |  |  |
|           | - Endereço                      |            |                               |  |  |  |
|           | Bairro                          | 0.0        |                               |  |  |  |
|           | Logradouro                      |            |                               |  |  |  |
|           | Complemento                     |            |                               |  |  |  |
|           | Número                          |            |                               |  |  |  |
|           | Π                               |            |                               |  |  |  |

Depois da FAC incluída, basta aguardar o deferimento da mesma (não é necessário apresentar a FAC assinada)

| io | m 📴 ESCRITA FI                                   | SCAL (WE  | F - 2017.01)    |                          |                              |               |                   |        |                    |        |
|----|--------------------------------------------------|-----------|-----------------|--------------------------|------------------------------|---------------|-------------------|--------|--------------------|--------|
|    | Manutenção                                       | Consultas | Autorizações    | Atualização Cadastral De | claração de Servi            | ços Outros    |                   |        |                    |        |
|    |                                                  |           |                 |                          |                              |               |                   |        |                    |        |
|    | III Consultar FAC (Ficha de Alteração Cadastral) |           |                 |                          |                              |               |                   |        |                    |        |
|    | Situação Em Aberto                               | ▼ Tipo F/ | AC Todos        |                          | -                            |               |                   |        |                    |        |
|    | Filtro: Número                                   |           | ~ Iqual         | ~                        |                              | 🔍 Consultar 🔻 |                   |        |                    |        |
|    |                                                  |           |                 |                          |                              |               |                   |        |                    |        |
|    | 😓 Importação Regir                               | n 🔄 Inclu | uir 👻 🔯 Alterar | Disualizar 🎡 Ações       | •                            |               |                   |        |                    |        |
|    | Número                                           |           | Ano.            | Tipo EAC                 | <ul> <li>Situação</li> </ul> |               |                   | Pessoa |                    |        |
|    | Numero                                           |           | Ano             | провяс                   | - Situação                   | Código        | Nome/Razão Social |        | CPF/CNPJ           | Código |
|    |                                                  |           |                 |                          |                              |               |                   |        |                    |        |
|    |                                                  | 1862      | 2021            | Vinculação de Responsab  | Em Aberto                    | 4223012       | DILMAR SASSE      |        | 36.544.461/0001-72 |        |
|    |                                                  |           |                 |                          | $\smile$                     |               |                   |        |                    |        |
|    |                                                  |           |                 |                          |                              |               |                   |        |                    |        |
|    |                                                  |           |                 |                          |                              |               |                   |        |                    |        |
|    |                                                  |           |                 |                          |                              |               |                   |        |                    |        |
|    |                                                  |           |                 |                          |                              |               |                   |        |                    |        |

\***ATENÇÃO!** A liberação da FAC irá vincular o cliente ao contador, porém, para poder assinar as declarações de Serviços Prestados/Tomados digitalmente, é necessário entregar a Procuração Digital (<u>após deferimento da FAC</u>), abaixo passo a passo:

### **3° PROCURAÇÃO DIGITAL**

No <u>módulo da Escrita Fisca</u>l você poderá emitir a Procuração Digital no menu: Manutenção> Certificado Digital> Procuração Digital.

Link:https://timbo.atende.net/?pg=autoatendimento#!/tipo/servico/valor/264/padrao/1/load/1

| 8 Ate | ende.Nei PM Si               |             |           |                                                                                                    |            |                   |              |        |          |      |          |  |
|-------|------------------------------|-------------|-----------|----------------------------------------------------------------------------------------------------|------------|-------------------|--------------|--------|----------|------|----------|--|
| iom   | 🚯 ELCLITA FISCAL (WE         | EF - 2017   | 7.01)     |                                                                                                    |            |                   |              |        |          |      |          |  |
| 19    | Manutenção Consultas         | Autori      | zações    | Atualização Ca                                                                                                    | dastral    | Declaração de     | Serviços     | Outros |          |      |          |  |
|       | Plano de Contas              | •           |           |                                                                                                    |            |                   |              |        |          |      |          |  |
|       | Contratos                    | •           |           |                                                                                                    |            |                   |              |        |          |      |          |  |
|       | Declaração                   | •           |           |                                                                                                    |            |                   |              |        |          |      |          |  |
|       | Assinantes responsáveis      |             |           |                                                                                                    |            |                   |              |        |          |      |          |  |
|       | Livro Fiscal                 |             |           |                                                                                                    |            |                   |              |        |          |      |          |  |
|       | Certificado Digital          |             | Procura   | ação Digital                                                                                                    |            |                   |              |        |          |      |          |  |
|       | Documentos Extrav./Cance     | el          | Respon    | isável Digital                                                                                                    | Cada       | istro de Procura  | ação Digital |        |          |      |          |  |
|       | Único                        | •           |           |                                                                                                    |            |                   | , ,          |        |          |      |          |  |
|       |                              |             |           |                                                                                                    |            |                   |              |        |          |      |          |  |
|       |                              |             |           |                                                                                                    |            |                   |              |        |          |      |          |  |
|       |                              |             |           |                                                                                                    |            |                   |              |        |          |      |          |  |
|       |                              |             |           |                                                                                                    |            |                   |              |        |          |      |          |  |
|       |                              |             |           |                                                                                                    |            |                   |              |        |          |      |          |  |
|       |                              |             |           |                                                                                                    |            |                   |              |        |          |      |          |  |
|       |                              |             |           |                                                                                                    |            |                   |              |        |          |      |          |  |
| ••••• | S ESCRITA FISCAL (WEF - 2    | 017.01)     |           |                                                                                                    |            |                   |              |        |          |      |          |  |
| 'nη   | Manutenção Consultas Au      | ıtorizações | Atualiz   | zação Cadastral                                                                                                    | Declaração | o de Serviços 🛛 C | Outros       |        |          |      |          |  |
|       |                              |             |           |                                                                                                    |            |                   |              |        |          | <br> |          |  |
| » هر  | Consultar Procuração Digital |             |           |                                                                                                    |            |                   |              |        |          |      |          |  |
| Situa | ição Todos ▼                 | Taual       |           |                                                                                                    |            | Const             | ultar 💻      |        |          |      |          |  |
|       |                              |             | ¥         | A la contra la la la contra la contr | 1.0-64-0   |                   |              |        |          |      |          |  |
|       | Incluir 🖉 Alterar 💭 Visuali  | izar 📑 S    | ituaçao 🔻 | imprimir L                                                                                                    | Historico  | Anexos            | Econômico    |        |          |      |          |  |
|       | Núpero 💎 Ano                 |             | Ca        | adastro                                                                                                    | Nome       | e/Razão           |              |        | CPF/CNPJ |      | Situação |  |
|       |                              |             |           |                                                                                                    |            |                   |              |        |          |      |          |  |
|       |                              |             |           |                                                                                                    |            |                   |              |        |          |      |          |  |
|       |                              |             |           |                                                                                                    |            |                   |              |        |          |      |          |  |
|       |                              |             |           |                                                                                                    |            |                   |              |        |          |      |          |  |
|       |                              |             |           |                                                                                                    |            |                   |              |        |          |      |          |  |
|       |                              |             |           |                                                                                                    |            |                   |              |        |          |      |          |  |
|       |                              |             |           |                                                                                                    |            |                   |              |        |          |      |          |  |
|       |                              |             |           |                                                                                                    |            |                   |              |        |          |      |          |  |
|       |                              |             |           |                                                                                                    |            |                   |              |        |          |      |          |  |
|       |                              |             |           |                                                                                                    |            |                   |              |        |          |      |          |  |
|       |                              |             |           |                                                                                                    |            | ~                 |              |        |          |      |          |  |
| 3.1 F | PREENCHIME                   | ENTO        | D DA      | A PROC                                                                                                    | URA        | ÇÃO               |              |        |          |      |          |  |
|       |                              |             |           |                                                                                                    |            |                   |              |        |          |      |          |  |

| 🔎 Incluir Procura                                    | ção Digita                    |                              |                                     |                                     | _ 🗆 X                                                   |
|------------------------------------------------------|-------------------------------|------------------------------|-------------------------------------|-------------------------------------|---------------------------------------------------------|
| Atenção<br>Após confirmada a s<br>devidamento assina | olicitação, s<br>do este docu | erá aberta un<br>umento deve | na janela para in<br>ser encaminhac | npressão do doo<br>lo ao órgão resp | x<br>cumento. Após impresso e<br>onsável da prefeitura. |
| Número / .<br>Econôn                                 | Ano,<br>hico                  | / 2021                       | Cliqu                               | <b>e para pes</b><br>a consultar    | quisar o cliente                                        |
| CPF/CNPJ do Econôn                                   | nico                          |                              |                                     |                                     |                                                         |
| Outorga                                              | nte                           |                              | 🔍 Pesquisa p                        | oor nome ou CPF,                    | /CNPJ 🕜                                                 |
| CPF/CNPJ do Outorga                                  | nte                           |                              | Outorga                             | nte deve s                          | er o sócio-                                             |
| Situa                                                | ção Em Abe                    | erto 🗸 🗸                     | administ                            | trador                              |                                                         |
| Solicita                                             | ção 08/10/2                   | .021 📃                       |                                     |                                     |                                                         |
| Última Aná                                           | lise 00/00/0                  | 000                          |                                     |                                     |                                                         |
| Observa                                              | ção                           |                              |                                     |                                     |                                                         |
| 🚽 📥 Lista de R                                       | esponsávei                    | s Digitais 🕜                 |                                     |                                     |                                                         |
| Responsável Di                                       | gital                         |                              |                                     | CPF/CNPJ                            | Ativo                                                   |
|                                                      | 🔍 Pesq                        | uisa por nome                | ou CPF/CNPJ                         |                                     | - +                                                     |
|                                                      | 🔍 Pesq                        | uisa por nome                | ou CPF/CNPJ                         |                                     | - +                                                     |
| Represent                                            | ante é a                      | i contab                     | ilidade e/o                         | ou contado                          | or a                                                    |
| assinar as                                           | declara                       | ições                        |                                     |                                     |                                                         |
| <u>C</u> onfirmar <u>I</u>                           | impar                         | <u>F</u> echar               |                                     |                                     |                                                         |

## **3° PROTOCOLO ONLINE**

Protocolar a Procuração Digital pelo Portal do Cidadão.

Link: https://timbo.atende.net/autoatendimento/#!/tipo/servico/valor/26/padrao/1/load/1

| * Campos Obrigatórios<br>Descreva abaixo a sua | s<br>solicitação:                                                                                                    |                     |
|------------------------------------------------|----------------------------------------------------------------------------------------------------|---------------------|
| Assunto *                                      | SALA DO EMPREENDEDOR                                                                                                    |                     |
| Subassunto *                                   | VINCULAÇÃO (PROCURAÇÃO DIGITAL) OU BAIXA DE RESPONSABILIDADE 🗸 🗸                                                                                            |                     |
| Descrição da Solicitação *                     | CNPJ/CPF:<br>Razão Social/Nome:                                                                                                    |                     |
| Anexos<br>Documentos Obrigatório               | s                                                                                                    |                     |
| 261                                            | FAC Baixa Responsabilidade/Proci                                                                                                    |                     |
| Outros Documentos —<br>Seleção Múltipla 🗌 🎱    |                                                                                                    |                     |
| Outros Documentos                              |                                                                                                    |                     |
|                                                | Digite para consultar - +                                                                                                    |                     |
| <u>Confirmar</u>                               | ır                                                                                                    |                     |
| pós protocol<br>rtal, e caso h<br>você devera  | ar o pedido, você poderá acompanhar a solicitação<br>ouver pendências, estas serão apontadas no proces<br>á dar o retorno dentro do mesmo processo, conform | pelo<br>sso e<br>ie |

# 4º CONSULTAR PROCESSO (deve estar logado para consultar):

Link: https://timbo.atende.net/autoatendimento/#!/tipo/servico/valor/19/padrao/1/load/1

| Situação:          | Todos 🗖            | Possui Anexos | Todos 🗸   | Mostr   | ar Processos que | estou como Res | sponsável: [ | Possu  | Etapas Atrasadas: |
|--------------------|--------------------|---------------|-----------|---------|------------------|----------------|--------------|--------|-------------------|
| Fluxo Relacionado: | Todos $\checkmark$ |               |           |         |                  | 2º clique      | em "eta      | apa pr | ocesso"           |
| Filtro:            | Ano                |               | ~         | Igual   | ~                | Ń              | 2020         | Consul | tar 🔻             |
|                    | Número             |               | ~         | Igual   | ~                |                |              |        |                   |
| Complementa        | r 🔒 Reimprim       | ir Taxas 🔣 Ar | exos 📄 Ir | npressa | ao 🔎 Visualiza   | ar 🔎 Etapa Pi  | rocesso      | Gerend | iar 🔻             |
|                    | Número/A           | Requerente    |           |         | Apensado         | Situaç 🕜       | Aber         | tura   | Assunto Descrição |
| V 0 🗡              |                    |               | _         |         |                  |                | Data         | nora   |                   |
| 🗆 🖉 🎵              | _                  |               | _         |         |                  |                |              |        |                   |
| CC Dé lina. 1      | de 1 🖂 🖂 📭         | 0             |           |         |                  |                |              |        | Total 2           |

Caso tenha sido apontada pendência, há um prazo de 15 dias (a partir da data do parecer) para anexar os documentos solicitados e efetuar o retorno do processo:

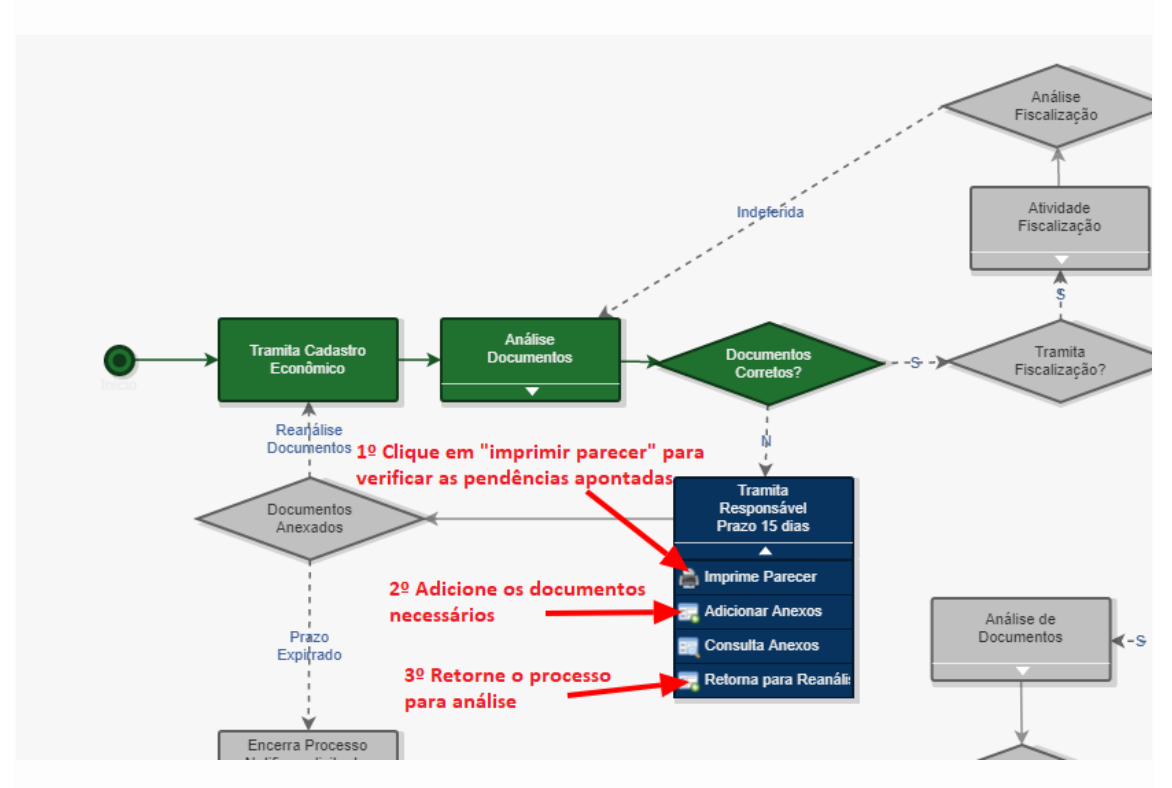

Dúvidas entrar em contato, CADASTRO ECONÔMICO (47) 3380-7954 cade@timbo.sc.gov.br